# 木更津市公共施設予約システム

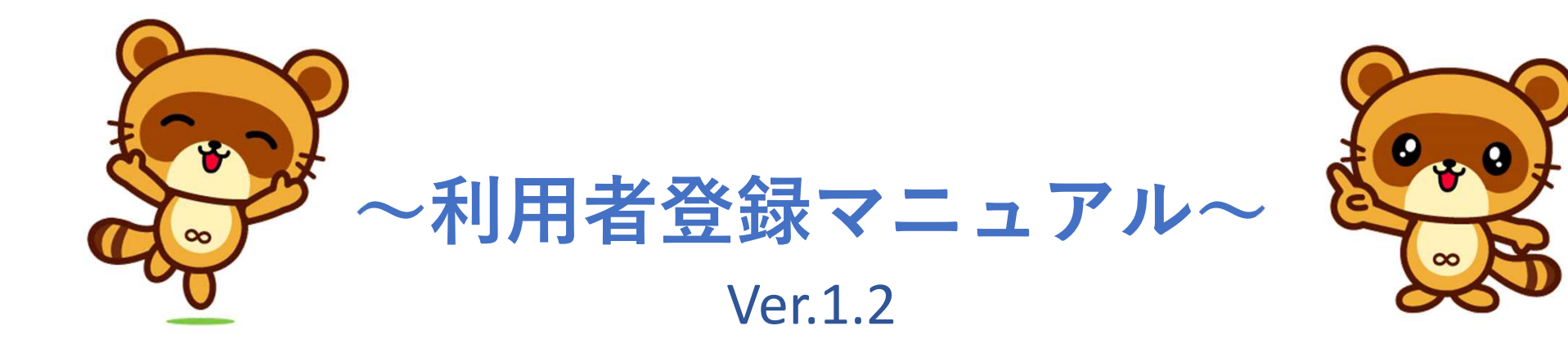

#### ①画面右上の「利用登録」ボタンを押す。

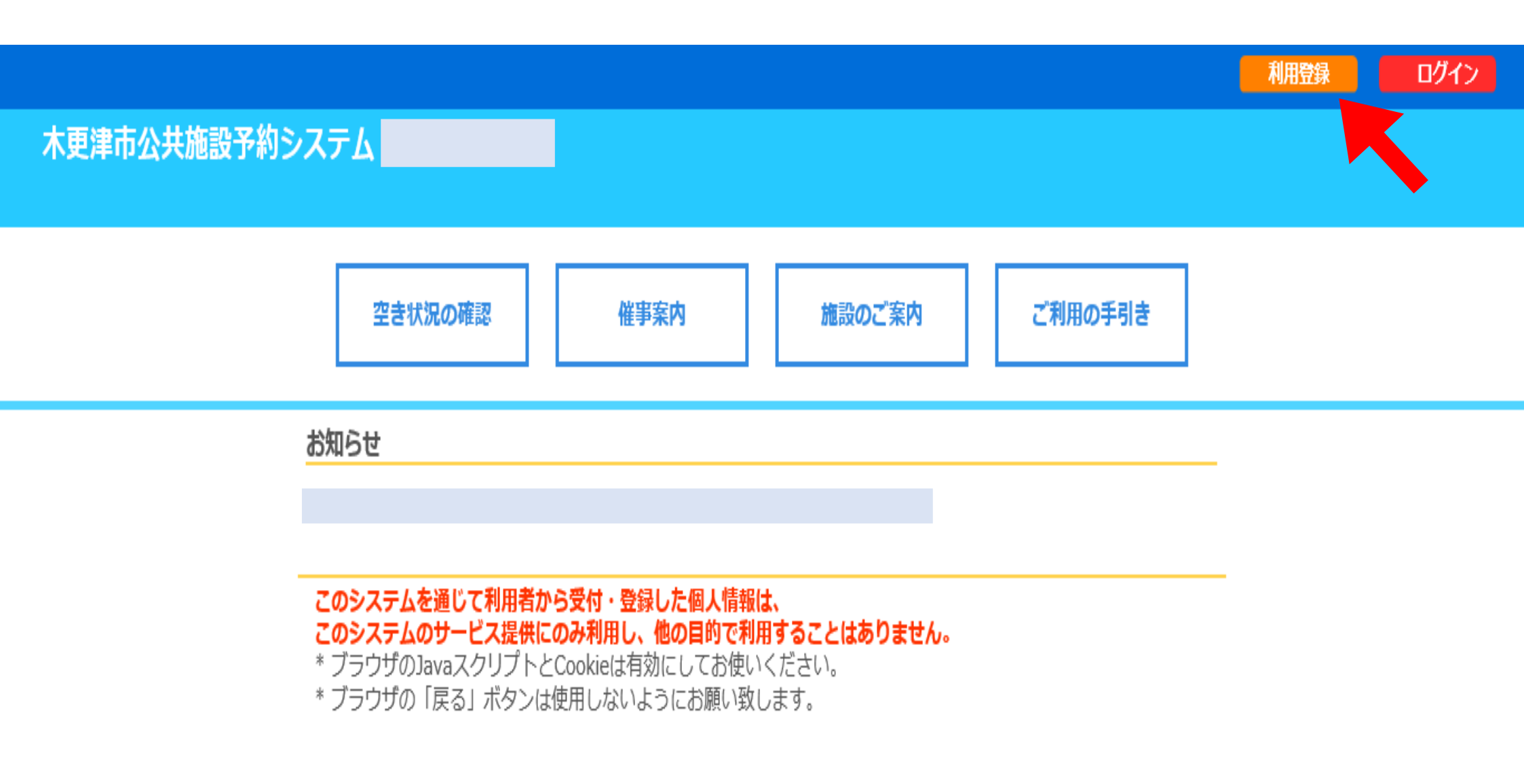

②利用規約をお読みいただき、同意できる場合は「同意する」 ボタンを、同意できない場合は「同意しない」ボタンを押す。 ※同意しない場合は、利用登録申請はできません。

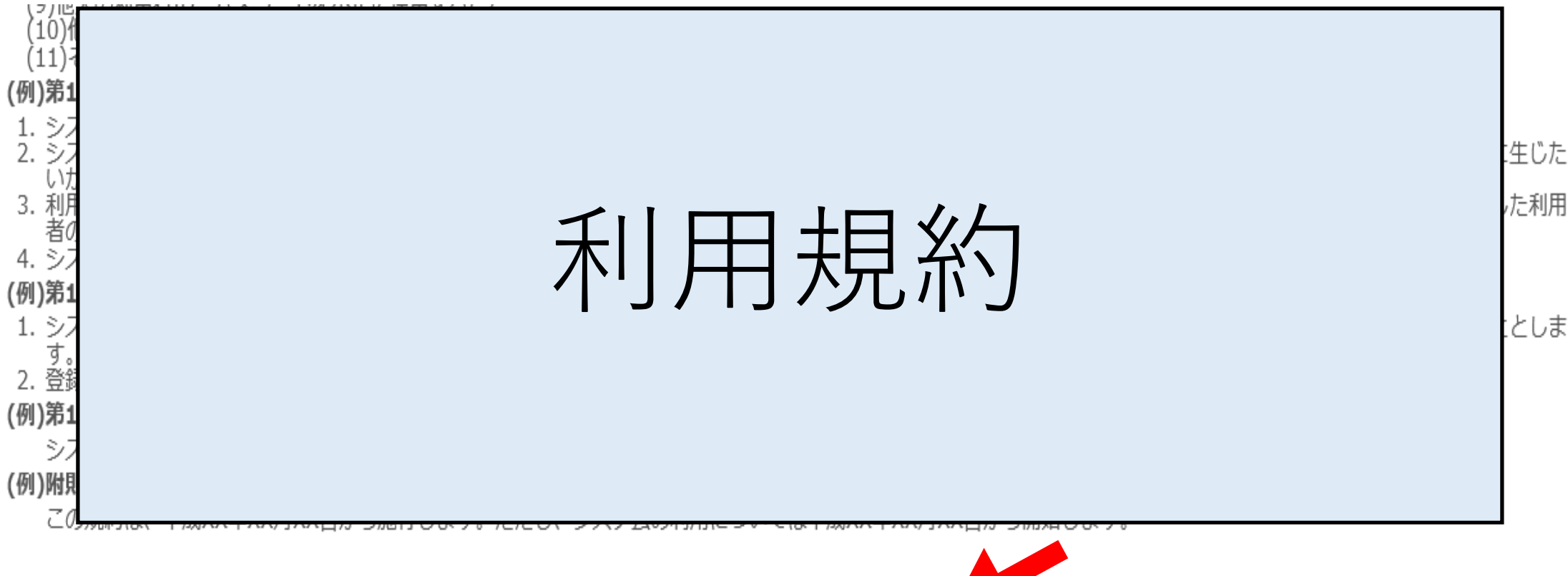

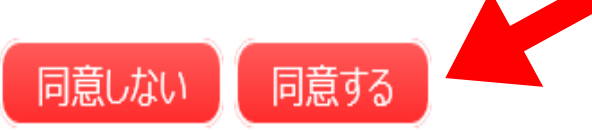

#### ③必須項目を入力し、「確認」ボタンを押す。 ✓が入力必須項目です。

#### 木更津市公共施設予約システム

ご利用の手引き よくあるご質問

利用登録申し込み

#### 登録する利用者の情報を入力してください。

✔ は、入力必須項目です。

|       | 利用者名等                                                                             |
|-------|-----------------------------------------------------------------------------------|
| 地域区分  | ◎市内 ○市外                                                                           |
| 利用者区分 | ○個人 ○団体 ◉団体(サークル) ○団体(公益団体等) ○登録団体(みらいラボ) ○市・市教育委員会 ○国・都道府県・他市町村 ○法人 ○その他 ○営利営業利用 |
|       | 利用者                                                                               |
| 氏名    | (団体の場合は団体名)                                                                       |
| かな    |                                                                                   |
|       | 代表者                                                                               |
| 氏名    | (団体の場合のみ)                                                                         |
| かな    |                                                                                   |
| 所属    |                                                                                   |
| 役職    |                                                                                   |
|       | 担当者                                                                               |
| 氏名    |                                                                                   |

|         | 利用者名等                                                                        |
|---------|------------------------------------------------------------------------------|
| ✔ 地域区分  | ●市内 ○市外                                                                      |
| ✔ 利用者区分 | ○個人 ◉団体(サークル) ○団体(市民団体) ○社会教育団体 ○法人 ○行政 ○その他 ○登録団体<br>(みらいラボ) ○営利営業目的(きさてらす) |
|         | 利用者                                                                          |
| ✔ 氏名    | (団体の場合は団体名)                                                                  |
| かな      |                                                                              |
|         | 代表者                                                                          |
| ✔ 氏名    | (団体の場合のみ)                                                                    |
| かな      |                                                                              |
| 所属      |                                                                              |
| 役職      |                                                                              |
|         | 担当者                                                                          |
| 氏名      |                                                                              |
| かな      |                                                                              |
| 所属      |                                                                              |
| 役職      | 担当者かいる場合は人力                                                                  |
| 郵便番号    | -         (半角数字)         住所検索                                                |
| 住所      |                                                                              |
| 建物名等    |                                                                              |

| 連絡先              | (半角数字)                        |
|------------------|-------------------------------|
|                  | 連絡先等                          |
| 代表者郵便番号          | -         (半角数字)         住所検索 |
| ✔ 代表者住所          |                               |
| 建物名等             |                               |
| 勤務先(通学先)等        |                               |
| ✓代表者連絡先          | (半角数字)                        |
| 緊急連絡先            | - (半角数字)                      |
| FAX              | (半角数字)                        |
| ✓メールアドレス         |                               |
| メールアドレス<br>(確認用) |                               |
| メール送信指定          | ○送信しない ⑧送信する                  |
| とこの施設を利用しま<br>すか |                               |

#### 入力内容に誤りがなければ、「登録」ボタンを押す。

#### ④下の画面になります。

#### 木更津市公共施設予約システム -

ご利用の手引き よくあるご質問

利用登録申し込み

#### 入力していただいたメールアドレスに確認のメールを送信しました。 メールに記載されているURLをクリックしてお申込を完了してください。

|         | 利用者名等     |
|---------|-----------|
| 地域区分    | 市内        |
| 利用者区分   | 団体        |
|         | 利用者       |
| 氏名      | 木更津市役所    |
| かな      | きさらづしやくしょ |
| メールアドレス |           |

下記の受付番号で受け付けました。

受付番号:...\_\_\_\_\_

## ⑤メールの受信を確認し、URLをクリック。

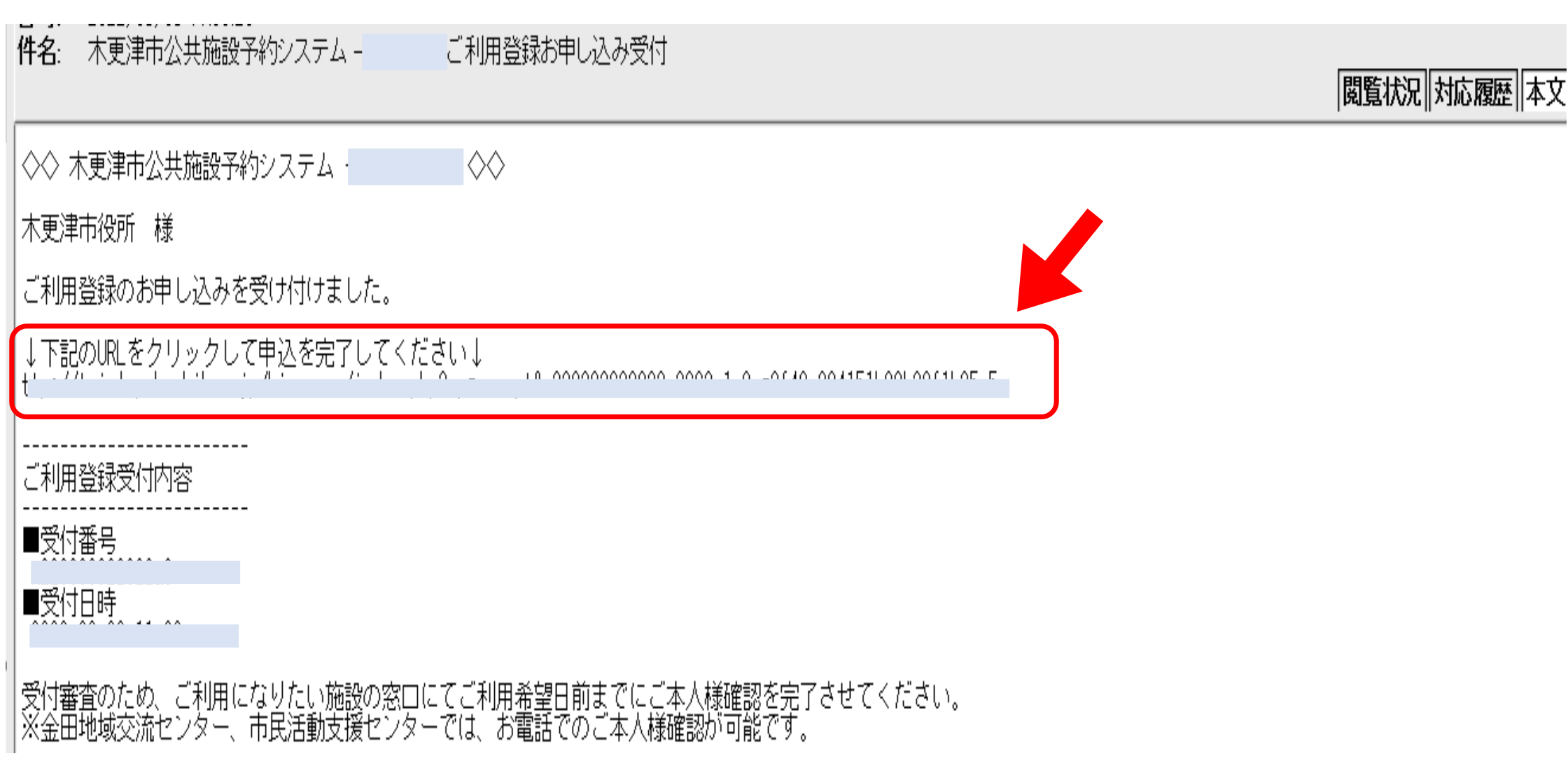

## ⑥クリックすると下のような画面になります。

## 木更津市公共施設予約システム -

ご利用の手引きよくあるご質問

利用登録お申し込みの確認

既に受け付けは完了しています。

#### ⑦市民体育館または江川総合運動場管理棟の窓口 へ行き、本人確認を行う。

持ち物

- 木更津市公共施設予約システム利用者申請書
  ※各施設のホームページからダウンロードできます。
- •本人確認のできるもの
  - (運転免許証、学生証、健康保険証等)

## ⑧窓口にて本人確認が済んだら、メールもしくは 「利用者登録通知書」を受け取り、IDとパスワード

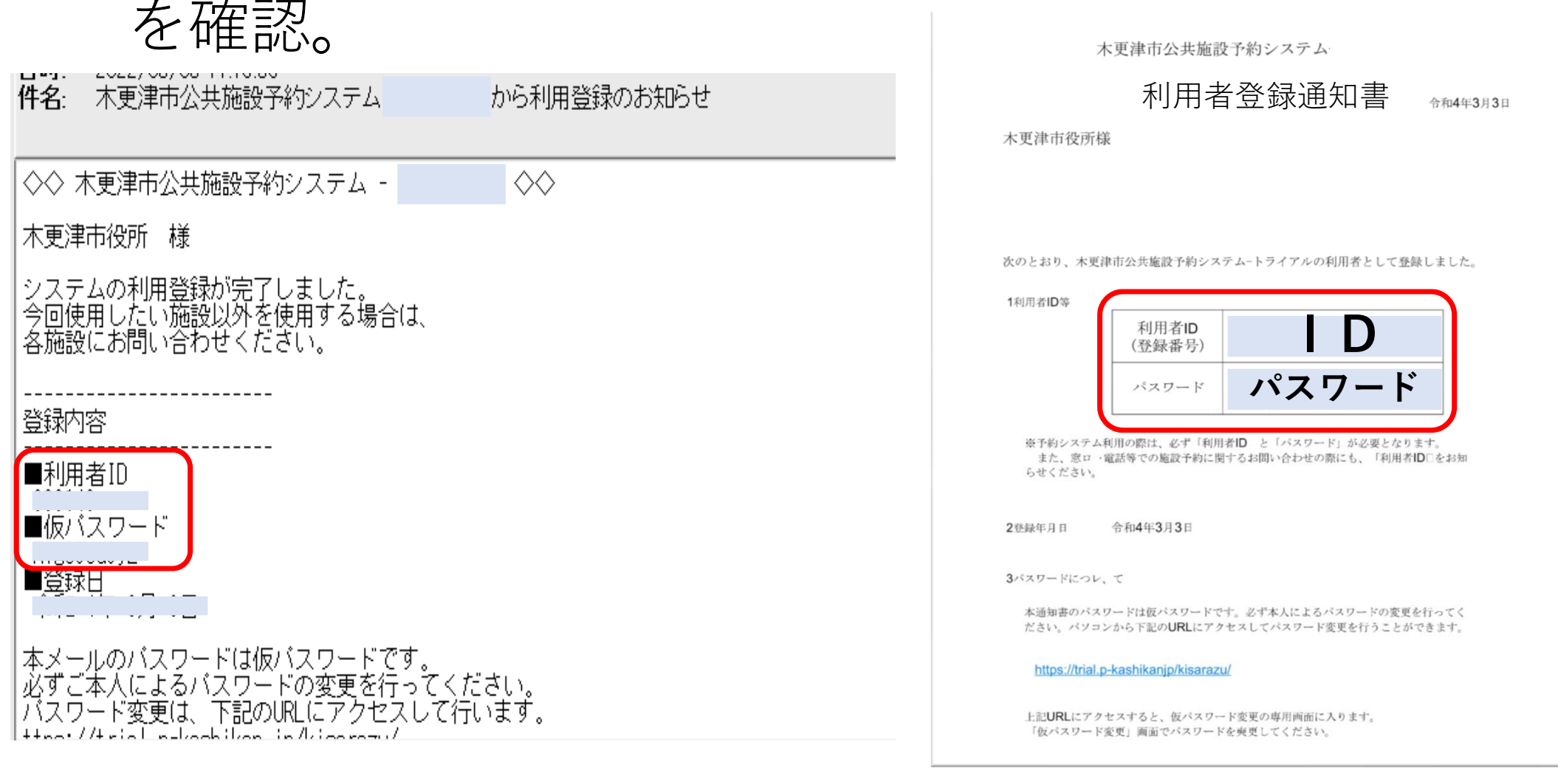

# ⑨システムを開き、右上の「ログイン」ボタンを押す。 付与されたIDとパスワードを入力し、 真ん中の「ログイン」ボタンを押す。

|           |       |             |         |         | 1 月前日 1 月前日 1 月月日 1 月月日 1 月月日 1 月月日 1 月月日 1 月月日 1 月月日 1 月月日 1 月月日 1 月月日 1 月月日 1 月月日 1 月月日 1 月月日 1 月月日 1 月月日 1 月月日 1 月月日 1 月月日 1 月月日 1 月月日 1 月月日 1 月月日 1 月月日 1 月月日 1 月月日 1 月月日 1 月月日 1 月月日 1 月月日 1 月月日 1 月月日 1 月月日 1 月月日 1 月月日 1 月月日 1 月月日 1 月月日 1 月月日日 | ログイン |
|-----------|-------|-------------|---------|---------|----------------------------------------------------------------------------------------------------|------|
| 木更津市公共施設于 | 「約システ | <u>ь - </u> |         |         |                                                                                                    |      |
|           |       |             |         |         |                                                                                                    |      |
| 空き状況の確認   | 催事案内  | 施設のご案内      | ご利用の手引き | よくあるご質問 |                                                                                                    |      |
| 1         | 利用者   | 認証          |         |         |                                                                                                    |      |

IDとパスワードを入力してください。

| Lu   |           |            |
|------|-----------|------------|
| -1-  |           |            |
|      | (5.)      |            |
| L191 |           |            |
|      | -ド<br>ログイ | -ド<br>ログイン |

## ⑩パスワードを変更する。新しく設定したいパスワードを入力したら、「変更」ボタンを押す。

※必ず数字と英大小文字を入れた6~10文字のパスワードを設定してください。

木更津市公共施設予約システム -

仮パスワードの変更:: 【木更津市役所】

仮パスワードを変更してください。

| 新しいパスワード      |  |
|---------------|--|
| 新しいパスワード(確認用) |  |

※ご注意!パスワードは次の形式で設定してください。

・使用可能文字 数字と英大小文字
・文字数 6~10文字

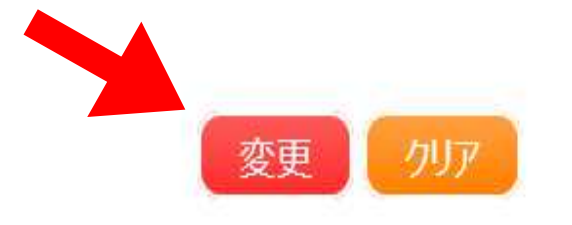

#### ①下の画面になったら、利用者登録の手続きは 終了です。

木更津市公共施設予約システム-

| 空き状況の確認 | 申込トレイ | 申込みの確認・取消    | マイページ  |
|---------|-------|--------------|--------|
|         | 4     | 反パスワードの変更 :: | 【木更津市役 |

パスワードを変更しました。 利用者メニューへお進みください。